# THE DIOS DIFFERENCE

# La Grange District 105 Parent Portal Instructional Guide

This document provides the information you will need to access your student's attendance records, pre-paid lunch balance, grades (Gurrie only), and new Online Registration, through our PowerSchool student information system. A PowerSchool Parent Portal account must also be setup before you can pay online registration fees or to fund online your student's lunch account. A PowerSchool App is also available and can be downloaded from either the Apple or Android Store. The information below is for the web portal version only.

## If you already have a PowerSchool account from a current or former student, you will not need to setup a

*new account*. Please continue to use the same login account. You also will be able to add multiple student(s) to your account if needed. See instructions below to add another student to your account. If you have forgotten the Username or Password, see the steps below to reset.

You will have the option to receive email updates to current assignments/grades (Gurrie only), attendance, balance alerts, and registration notifications. If you wish, you can have this information sent to an additional email address as well. Look under Email Notification and under Forms menu selection (Preference Gear on right side of screen) once logged into the Parent Portal.

Both parents/guardians can create their own separate accounts by using the access information if desired. To maintain confidentiality, please keep this PowerSchool Access ID and Access Password letter in a safe place.

### To activate your PowerSchool Parent Portal account:

1. Select PARENTS, then POWERSCHOOL at the top of the District web site. Click on the POWERSCHOOL icon or the link at the bottom of the page.

2. Click on CREATE AN ACCOUNT tab. Next click on the blue Create Account button.

3. Enter the requested information. It is recommended to use your email address as the username. Be sure to remember the USERNAME and PASSWORD that you choose for yourself.

4. Link your student to your account by entering the student name, ACCESS ID and ACCESS PASSWORD from the new student registration email you should have received. You can contact the school secretary if you need to get the id and password.

5. If you have more than one student, enter the additional id's, passwords, and relationship into the appropriate boxes.

6. When complete, click on the ENTER button at the bottom of the screen.

#### To login to PowerSchool Parent Portal once you have activated your account:

1. Select PARENTS, then POWERSCHOOL at the top of the District web site. Click on the POWERSCHOOL icon or the link at the bottom of the page.

2. Enter the USERNAME and PASSWORD that you created when you activated your account and then click SIGN IN. If you incorrectly submit the credentials 5 times, your account will be locked, and you will need to contact the school secretary to have it unlocked. If you have forgotten your username or password, see below to reset it.

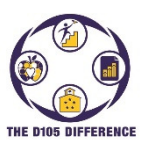

#### To Add Multiple Students to Existing Account: To add another student to an account.

- 1. Login to the PowerSchool Parent Portal.
- 2. Click on Account Preferences on the left.
- 3. Select the Students tab next to the Profile tab.
- 4. Click on the Add button on the right.
- 5. Enter in the Student Name, Access ID, Access Password, and your relationship (Mother/Father etc..) Click on OK. \*If you do not know the student's ID or Password contact the school secretary.
- 6. If successful, you should now see the student under the My Students section. You will also see them at the top of the screen above the navigation pane.

| Navigation                    | Account Preferences - Students |        |
|-------------------------------|--------------------------------|--------|
| Grades and Attendance         | Account references - oradents  |        |
| Grade Histo                   | bry Students Step 3            |        |
| Attendance<br>History         | My Students                    | Step 4 |
| Email<br>Notification         | Add Student X                  |        |
| Teacher<br>Comments           | Student Access Information     |        |
| School Bull                   | etin Student Name              |        |
| Class<br>Registration         | Access ID                      |        |
| Balance                       | Access Password                |        |
| My Schedu                     | Relationship Choose Step 5     |        |
| School                        | Cancel OK                      |        |
| Account<br>Preference<br>Step | s<br>2                         |        |

#### **Reset Password**

1. Select PARENTS, then POWERSCHOOL at the top of the District web site. Click on the POWERSCHOOL icon or the link at the bottom of the page.

| D PowerSchool SIS |                                                                                    |  |
|-------------------|------------------------------------------------------------------------------------|--|
| Paren             | t Sign In                                                                          |  |
| Sign In           | Create Account                                                                     |  |
| Username          | e [                                                                                |  |
| Password          | Forgot Username or Password?                                                       |  |
| Student           | Sign In                                                                            |  |
| Students          | - Click the button to sign in. You will be redirected to the Student sign in page. |  |

2. Click on Forgot Username or Password.

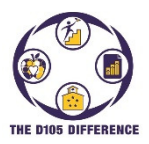

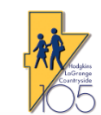

| PowerSchool                                                                                                    |  |  |  |  |
|----------------------------------------------------------------------------------------------------|--|--|--|--|
| Recover Account Sign In Information                                                                                                    |  |  |  |  |
| Forgot Password? Forgot Username?                                                                                                    |  |  |  |  |
| Parents, to recover your password, provide the information below. Students need to contact the school directly.                                                                                               |  |  |  |  |
| Parent Username                                                                                                    |  |  |  |  |
| Parent Email Address                                                                                                    |  |  |  |  |
| Enter                                                                                                    |  |  |  |  |
| If you are experiencing sign in issues, please contact your school for assistance. For security<br>reasons, PowerSchool is unable to assist with sign in, password, or other accessibility-related<br>issues. |  |  |  |  |
| Copyright © 2005-2018 PowerSchool Group LLC and/or its affiliate(s). All rights reserved.                                                                                                    |  |  |  |  |

All trademarks are either owned or licensed by PowerSchool Group LLC and/or its affiliates

- 3. Click on the Forgot Password tab.
- 4. For password resets, you will need to enter both the Username and Email address you used to setup the account. If there is a match in the system, then a password reset email will be sent to you. If the Username or Email is incorrect, then an email will not be sent for security purposes.

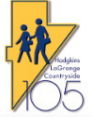

| orgot                                         | Password Email Sent                                                                                                    |
|-----------------------------------------------|----------------------------------------------------------------------------------------------------|
| f the email a<br>an email wit<br>check your j | ddress you provide is associated with an account in our records, you will receive<br>n instructions for resetting your password. If you don't receive this email, please<br>unk mail folder or contact the school. |
| Return to Si                                  | jn In.                                                                                                    |

5. Open the email and click on the reset link in the email and follow the prompts to reset.

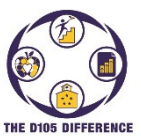

# **Reset Username:**

1. Select PARENTS, then POWERSCHOOL at the top of the District web site. Click on the POWERSCHOOL icon or the link at the bottom of the page.

| Sign In  | Create Account |                              |
|----------|----------------|------------------------------|
| Username | ,              | 1                            |
| Password | $\langle$      | Forgot Username or Password? |
|          |                | Sign I                       |

1. Click on Forgot Username or Password.

| PowerSchoo                                    | bl                                                                       |
|-----------------------------------------------|--------------------------------------------------------------------------|
| ecover Acc                                    | count Sign In Information                                                |
| Forgot Password?                              | Forgot Username?                                                         |
| Parents, to recover yo<br>he school directly. | ur username, provide the information below. Students need to contact     |
| Parent Email Addres                           | s                                                                        |
|                                               | 1                                                                        |
| you are experiencing                          | sign in issues, please contact your school for assistance. For security  |
| asons, FowerSchool                            | s thable to assist with sign in, password, or other accessibility-relate |

- 2. Then click on the Forgot Username tab.
- 3. Type in your email address and an email will be sent if the email address exists in the system.
- 4. Open the email and it will list the current Username. Click the link to login and reset the Username.

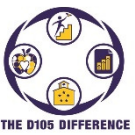

|                              | THE DIDS DIFFERENCE                                                                                                    |
|------------------------------|----------------------------------------------------------------------------------------------------|
| Navigation                   | Depending on your student's grade level, you may see all or some of the following:                                                                                                    |
| Grades and<br>Attendance     | Grades and Attendance: The most recent attendance and current year grades                                                                                                    |
| Grade History                | <b>Grade History:</b> Grade history for all enrollment years in grades 3-8.                                                                                                    |
| Attendance                   | Attendance History: Detail attendance history for the entire school year.                                                                                                    |
| , Email                      | <b>Email Notification:</b> Setup automatic email notices of attendance, lunch balances, grades and other information.                                                                                         |
| Notification                 | <b>Teacher Comments:</b> Teacher comments for grades 3-8.                                                                                                    |
| Comments                     | Student Reports: Any archived student reports.                                                                                                    |
| Student Reports              | Forms: Annual registration forms.                                                                                                    |
| Forms                        | School Bulletin: Feature not used by District 105. See the District / School website for announcements.                                                                                                    |
| School Bulletin              | Class Registration: Feature not used by District 105.                                                                                                    |
| Class<br>Registration        | <b>Balance:</b> View lunch and fee transactions and balances. Contains link to open tab to RevTrak portal for direct credit card payments.                                                                    |
| Salance                      | My Schedule: Current classes assigned to student.                                                                                                    |
| - Un Cabadula                | School Information: School address and phone numbers.                                                                                                    |
| E My Schedule                | Account Preferences: Change your user name or password, portal language preference, and also link your account to additional students. See                                                                    |
| School<br>Information        | above instructions.                                                                                                    |
| Account<br>Preferences       | Adaptive Scheduler: Gurrie flex program (for students only)                                                                                                    |
| Adaptive<br>Scheduler        | Underneath these options on the lower left are links to Apps that can be<br>loaded on either an Apple or Android device. Once loaded, it will prompt<br>you for the 4 letter district code. The code is PMKL. |
| Download on the<br>App Store |                                                                                                    |